# > with (plots)

Maple har en rekke innebygde funksjoner. Kommandoen *plot* brukes til å tegne grafen til en funksjon, og kommandoene *eval* og *evalf* brukes til å beregne funksjonsverdier for en funskjon. Den første beregner den eksakte verdien (om mulig), mens den andre beregner en tilnærmet verdi på desimalform.

> plot(sin(x), x = -Pi..Pi)>  $eval\left(tan\left(\frac{Pi}{3}\right)\right)$ >  $eval\left(cos^{-1}\left(\frac{1}{2}\right)\right)$ >  $evalf\left(sin\left(\frac{(3^2-2)\cdot Pi}{13}\right)\right)$ > plot(exp(x), x = -2..2, color = blue)>  $plot(sqrt(sin(x)^2), x = -2\cdot Pi..2\cdot Pi, color = magenta)$ > evalf(ln(exp(3)))

## Merk:

1. Maples funksjoner skrives alltid som funksjonsnavn(x) der navnet på den variable (her x) godt kan erstattes av et talluttrykk. Spesielt skal derfor eksponensialfunksjonen skrives som exp(x)

2. Kommandoen *plot* kan brukes til å tegne grafen til en funksjon f(x) Alternativt kan man bruke *implicitplot(y = f(x), x = a..b, y=c..d) implicitplot* krever at du spesifiserer variasjonsområdet for både x og y.

*plot* skal bare ha variasjonsområdet for x spesifisert.

De to kommandoene adskiller seg når det gjelder å glatte ut kurver: *implicitplot* bruker *gridrefine=2, plot* bruker *numpoints=5000* (antall punkter det trekkes rette linjestykker mellom)

**3.** Maple velger gjerne ulik målestokk langs de to koordinataksene for å få en penest mulig figur. Vil du ikke ha det slik, kan du bruke *scaling* = *constrained* 

>  $plot(sqrt(sin(x)^2), x = -2 \cdot Pi ... 2 \cdot Pi, color = magenta, scaling = constrained)$ 

4. Den inverse funksjonen av en funksjon for en trigonometrisk funksjon som  $\cos(x)$  skrives som  $\cos^{-1}(x)$ Det nytter ikke for funksjoner f(x) mer generelt, for dersom  $f(x) = x^3 + 1$ , er  $f^{-1}(x) = (x^3 + 1)^{-1} = \frac{1}{x^3 + 1}$ 

Derfor lager du deg først en funksjon ved kommandoen  $f := x \rightarrow x^3 + 1$  der pilen er laget ved å taste -> (minus, større enn) Deretter kan du finne den inverse funksjonen ved å løse likningen x = f(y) med hensyn på y

## Løsninger til kapittel 1.4.

### **Oppgave 1.4.25**

#### a)

Vi kan naturligvis bruke kommandoen *implicitplot* og tegne grafen til likningen  $y = \tan x$ , men for å tegne grafen til en funksjon kan vi også bruke kommandoen *plot* 

Den kommandoen ligger alltid klar, slik at vi ikke behøver å hente inn ekstra plotte-kommandoer.

 $\rightarrow plot(tan(x), x = -Pi...Pi)$ 

Legg merke til at Maple tilpasser målestokken på koordinataksene for å få en pen figur. Hvis man vi ha samme målestokk på begge aksene, må man faktisk be om det, men da bør vi ta et adskillig kortere x - intervall:

>  $plot\left(\tan(x), x = -\frac{3 \cdot Pi}{8} ... \frac{3 \cdot Pi}{8}, scaling = constrained\right)$ 

Vi skulle ha grafen til to funksjoner inn i samme koordinatsytem. Det gjør vi ved å først definere de to grafene separat og gi dem hvert sitt navn

Deretter ber vi om at grafene blir vist i samme koordinatsystem ved å bruke kommandoen *display* som krever at vi har hentet inn Maples plottekommandoer med *with(plots)* 

> 
$$P1 := plot\left(\tan(x), x = -\frac{3 \cdot Pi}{8} ... \frac{3 \cdot Pi}{8}, scaling = constrained, color = blue\right)$$
  
>  $P2 := plot(\tan^{-1}(x), x = -3 ...3, scaling = constrained, color = magenta)$   
>  $display(P1, P2)$ 

# b)

Å tegne grafen til f(x) er enkelt. Det kan enten gjøres ved å definere funksjonen for Maple:

```
rac{}{} f := x \rightarrow x<sup>3</sup> + 1
```

for så å bruke *plot*:

```
> plot(f(x), x = -1.5..1.5)
```

eller vi kan rett og slett skrive

$$plot(x^3 + 1, x = -1.5...1.5)$$

Det kan vel også være en fordel å ha samme målestokk på begge koordinataksene. For å tfinne den inverse funksjonen, kan vi bruke *solve:* 

> solve(x = f(y), y)

Likningen har altså bare én reell løsning, nemlig  $(x-1)^{\frac{1}{3}}$  som vi skal plotte

>  $plot\left((x-1)^{\frac{1}{3}}, x=-3..5\right)$ Hvordan kan vi forklare denne grafen? Saken er at Maple (som så mange kalkulatorer) ikke tar tredjeroten av et negativt tall, så her må vi hjelpe Maple litt: Vi tegner rett og slett grafen til funksjonen  $-(-x+1)^{\overline{3}}$  i tillegg. (Hvorfor blir det riktig?) Derved får vi: > P1 := plot(f(x), x = -1.5...1.5, scaling = constrained, color = red) $P2 := plot\left(\left(x-1\right)^{\frac{1}{3}}, x=1..5, scaling = constrained, color = blue\right)$ >  $P3 := plot \left( -(-x+1)^{\frac{1}{3}}, x = -3 ...1, scaling = constrained, color = blue \right)$ > display(P1, P2, P3) Men det enkleste er å bruke *implicitplot*. Tenk nøye igjennom hvorfor følgende blir rikitg: >  $P1 := implicit plot (y = x^3 + 1, x = -3 ...5, y = -3 ...5, scaling = constrained, color = red, grid refine = 2)$ >  $P2 := implicitplot(x = y^3 + 1, x = -3 ...5, y = -3 ...5, scaling = constrained, color = blue, gridrefine = 2)$  $\triangleright$  display(P1, P2) **Oppgave 1.4.26.** a) >  $P1 := implicit plot (y = (1 + x^2)^2, x = -2...2, y = 0...4, grid refine = 2, scaling = constrained, color = yellow)$ >  $P2 := implicit plot (y = 1 + (x^2)^2, x = -2..2, y = 0..4, gridrefine = 2, scaling = constrained, color = blue)$ display(P1, P2)

## **Oppgave 1.4.27.**

P1 := plot(x<sup>2</sup>, x = -3 ..3, color = red)
 P2 := plot((x - 2)<sup>2</sup>, x = -3 ..3, color = orange)
 P3 := plot((x + 2)<sup>2</sup>, x = -3 ..3, color = yellow)
 P4 := plot(x<sup>2</sup> - 2, x = -3 ..3, color = green)
 P5 := plot(x<sup>2</sup> + 2, x = -3 ..3, color = blue)
 display(P1, P2, P3, P4, P5, scaling = constrained)

Det ble ikke så vellykket. Vi lar heller Maple velge ulik målestokk på de to aksene.

> display(P1, P2, P3, P4, P5)
>